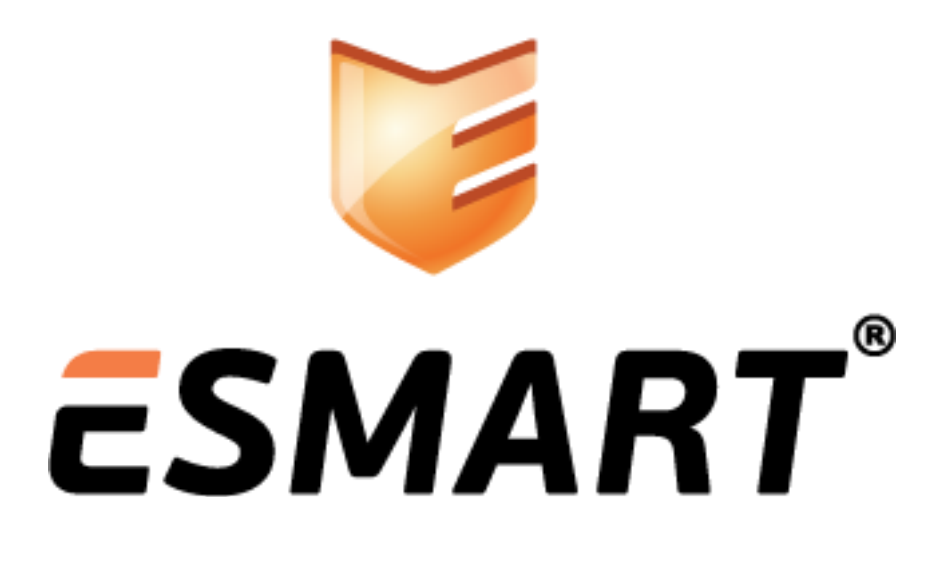

ESMART Token – CSP

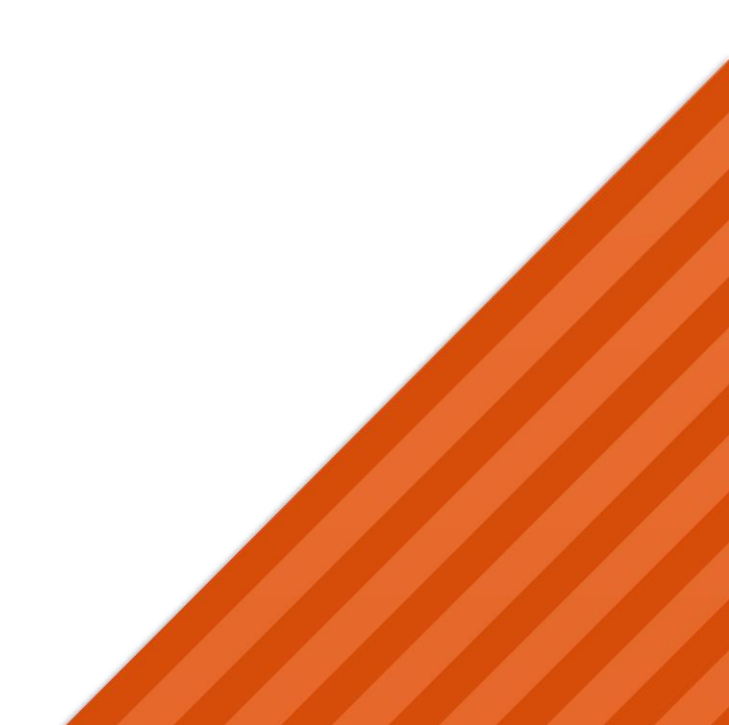

# Содержание

| 1. | Общая информация                         | .3 |
|----|------------------------------------------|----|
| 2. | Требования к операционной системе        | .3 |
| 3. | Автоматическая установка                 | 3  |
| 4. | Ручная установка                         | .3 |
| 5. | Хранилище сертификатов                   | .3 |
| 6. | Использование сертификата с приложениями | .4 |
| 7. | Удаление компонентов                     | .5 |

ESMART ESMART Token - CSP BEPCUR 3.1 om 23.01.2015

### 1. Общая информация

Криптопровайдер ESMART Token CSP позволяет осуществлять криптографические операции со смарт-картами ESMART Token<sup>1</sup> в операционной системе MS Windows.

#### 2. Требования к операционной системе

- Windows XP 32 u 64 6uma<sup>2</sup>;
- Windows Server 2003 32 u 64 6uma;
- Windows Server 2008 32 u 64 6uma;
- Windows Server 2012 32 u 64 6uma;
- Windows Vista 32 u 64 6uma;
- Windows 7 32 и 64 бита;
- Windows 8 32 u 64 бита.

#### 3. Автоматическая установка

Криптопровайдер для ESMART Token устанавливается автоматически при установке ESMART PKI Client. Подробно установка при помощи программы-инсталлятора описана в руководстве **ESMART PKI Client – Руководство администратора**. Программа помещает динамические библиотеки dll в соответствующие системные папки для 32-битных и 64-битных систем. Вносятся изменения в реестр.

При установке программы в папке **X:\Program Files\ESMART** создаются директории с файлами изменения реестра для установленных библиотек. См. раздел **Удаление компонентов**.

# 4. Ручная установка

Для 32-битных систем:

Скопируйте isbccsp.dll из папки SystemFolder в системную папку Windows (X:\Windows\System32)

#### Для 64-битных систем:

Скопируйте **isbccsp.dll** из папки **SystemFolder** в системную папку Windows (X:\Windows\System32), а **isbccsp.dll** из папки **System64Folder** в системную папку **syswow64**.

Запустите файлы реестра **сsp x86.reg** для 32-битной версии Windows или **csp x64.reg** для 64-битной версии Windows.

Если библиотеки были помещены не в системные папки, скорректируйте файлы изменения реестра. Для Windows Vista и выше импорт файлов реестра должен запускаться под Администратором. Перезагрузите ПК.

# 5. Хранилище сертификатов

Windows помещает сертификаты в специальное хранилище, в котором сертификаты разбиты на группы по типу и назначению.

<sup>2</sup> Требуется установка пакета Base CSP <u>http://www.microsoft.com/en-us/download/details.aspx?id=4670</u>

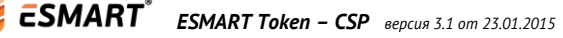

<sup>1</sup> ПИН-код пользователя и ПИН-код администратора ESMART Token по умолчанию 12345678

Вызвать хранилище можно командой **certmgr.msc** или добавить «Сертификаты» текущего пользователя в качестве оснастки в Microsoft Management Console (mmc).

| 🚟 certmgr - [Сертификаты - текущий пользователь\Личное\Сертификаты]                                                                                                    |                                            |           |               |            |  |  |  |  |
|----------------------------------------------------------------------------------------------------|--------------------------------------------|-----------|---------------|------------|--|--|--|--|
| Файл Действие Вид Справка                                                                                                    |                                            |           |               |            |  |  |  |  |
|                                                                                                    |                                            |           |               |            |  |  |  |  |
| 🗊 Сертификаты - текущий пол 🔺                                                                                                    | Кому выдан                                 | Кем выдан | Срок действия | Назначения |  |  |  |  |
| <ul> <li>Личное</li> <li>Сертификаты</li> <li>Доверенные корневые ц</li> <li>Доверительные отношен</li> <li>Доверительные отношен</li> <li>Промежуточные центрь</li> <li>Объект пользователя Ас</li> <li>Доверенные издатели</li> <li>Сертификаты, к которых –</li> </ul> | Нет элементов для отображения в этом виде. |           |               |            |  |  |  |  |
| ۰ III ا                                                                                                    | •                                          |           |               | Þ          |  |  |  |  |
| Хранилище Личное не содержит сертификатов.                                                                                                    |                                            |           |               |            |  |  |  |  |

Если библиотеки установлены правильно, когда карта вставлена в считыватель, сертификат (или сертификаты) находящиеся на ней, будут импортированы в хранилище Windows. Чтобы увидеть новые сертификаты, обновите окно через панель меню или F5.

| 🚡 certmgr - [Сертификаты - текущий пользователь\Личное\Сертификаты]                                                                                                    |                     |                     |               |                      |  |  |  |  |  |
|----------------------------------------------------------------------------------------------------|---------------------|---------------------|---------------|----------------------|--|--|--|--|--|
| Файл Действие Вид Справка                                                                                                    |                     |                     |               |                      |  |  |  |  |  |
|                                                                                                    |                     |                     |               |                      |  |  |  |  |  |
| 🙀 Сертификаты - текущий пол 🔺                                                                                                    | Кому выдан          | Кем выдан           | Срок действия | Назначения           |  |  |  |  |  |
| <ul> <li>Личное</li> <li>Сертификаты</li> <li>Доверенные корневые ц</li> <li>Доверительные отношен</li> <li>Промежуточные центрь</li> <li>Объект пользователя Ас</li> <li>Доверенные издатели</li> <li>Сертификаты, к которых –</li> </ul> | 🛱 User ID Alexander | ISBC Root Authority | 02.03.2013    | Проверка подлинности |  |  |  |  |  |
| ۲                                                                                                    | •                   | III                 |               | ۶.                   |  |  |  |  |  |
| Хранилище Личное содержит 1 сертификат.                                                                                                    |                     |                     |               |                      |  |  |  |  |  |

Необходимо обратить внимание, что в хранилище импортируется только сертификат с открытым ключом, а закрытый ключ остается на карте. При извлечении карты закрытый ключ будет не доступен операционной системе, следовательно, невозможно будет использовать сертификат для электронной подписи или шифрования.

#### 6. Использование сертификата с приложениями

Сертификаты, импортированные в хранилище Microsoft, становятся доступны для использования в следующих приложениях:

- MS Windows для безопасного входа в систему с двухфакторной авторизацией;
- Microsoft Office для электронной подписи документов;
- Adobe Acrobat для цифровой подписи и шифрования документов PDF;
- Интернет-браузерами для передачи данных по протоколам SSL и TLS, авторизации на сайте:
  - Internet Explorer;

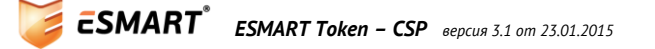

- Opera;
- Google Chrome.

# 7. Удаление компонентов

При использовании автоматической установки воспользуйтесь панелью управления Windows, раздел **Удаление программ**.

Если использовалась ручная установка, удалите файлы библиотек .dll, а также запустите файлы изменения реестра **remove csp x64.reg** или **remove csp x86.reg**, входящие в комплект.

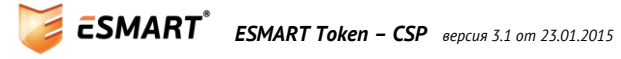